Instructions for use. ConnectLine App for iPhone, iPad and iPod touch

\*1 \*\*\* **=** 

(**+**)

(-)

9 4

P3

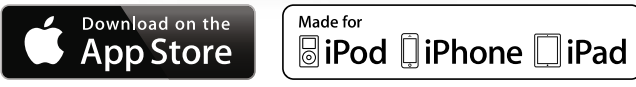

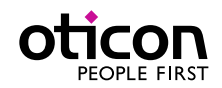

App version 1.3.0

## Introduction

This is a detailed guide to the ConnectLine App for iPhone®, iPad® and iPod touch®.

- How to pair Streamer with an iPhone, iPad or iPod touch
- How to get the app on App Store
- Functions and features of the app
- Overview of ConnectLine functions controlled through the app
- Troubleshooting

## Intended Use

The Remote Control App is intended to assist users of wireless hearing instrument to control functionality provided by their hearing solution.

## Disclaimer

Oticon does not take responsibility for the consequences of using this app outside intented use.

Oticon A/S Kongebakken 9 DK-2765 Smørum Denmark www.oticon.com

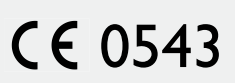

The ConnectLine App for iPhone, iPad and iPod touch runs on iPhone 6 Plus, iPhone 6, iPhone 5s, iPhone 5c, iPhone 5s, iPhone 4s, iPhone 4, iPad Air, iPad mini with Retina display, iPad mini, iPad (3rd and 4th generation), iPad 2, and iPod touch (5th generation) and requires Streamer Pro 1.2 App or later. When installing the ConnectLine App on iPad, search for iPhone apps in App Store.

Apple, the Apple logo, iPhone, iPad, and iPod touch are trademarks of Apple Inc., registered in the U.S. and other countries. App Store is a service mark of Apple Inc.

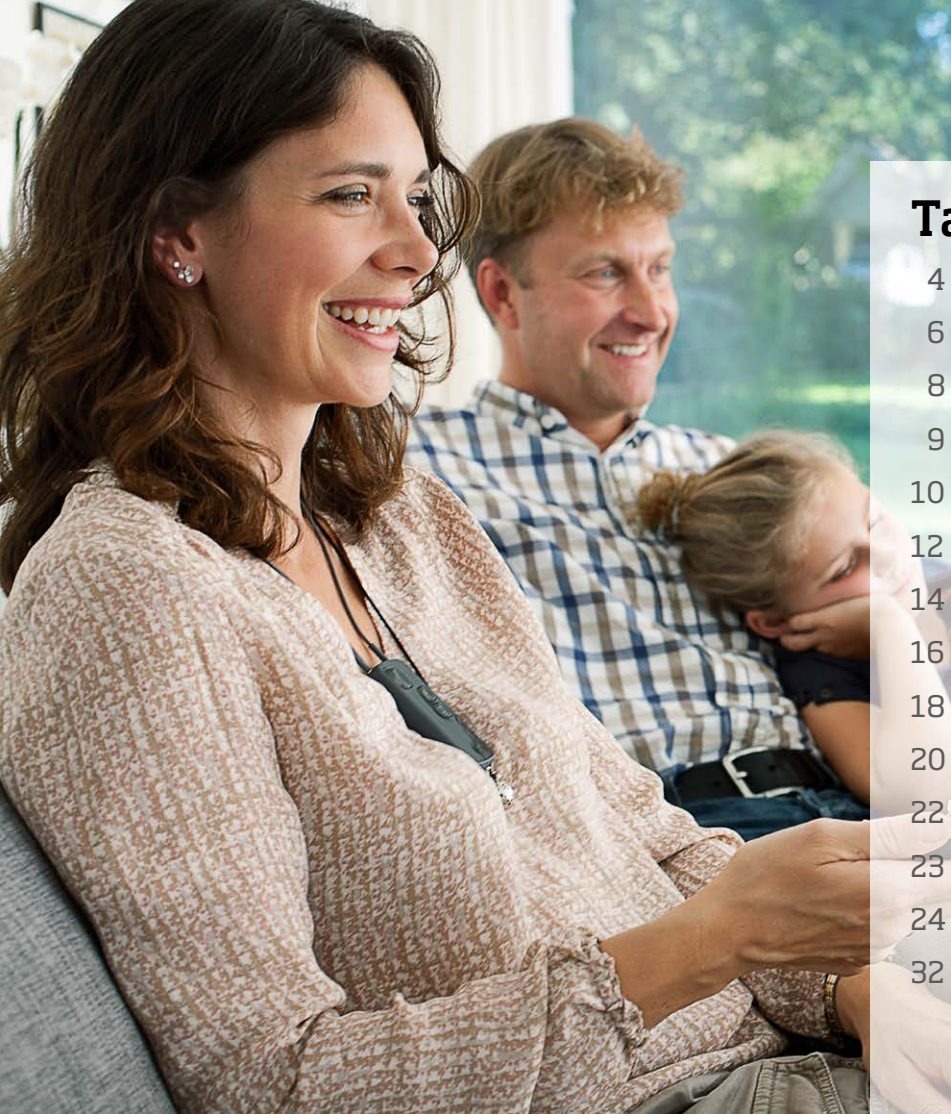

# **Table of Contents**

- 4 How to pair Streamer as default headset 6 Install app 8 App overview 9 Programs Answer call Make call 14 Music TV/Microphone/Jack-In

  - FM/T-Coil
    - Second mobile phone
  - Landline phone
  - Settings
- Troubleshooting 32

## How to pair the iPhone and Streamer Pro

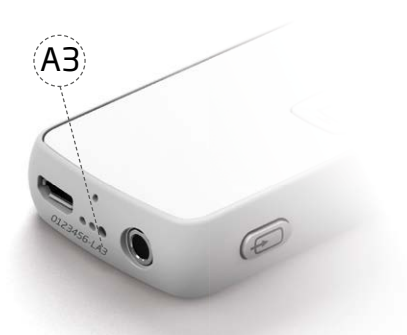

#### Does my Streamer Pro work with the ConnectLine App for iPhone, iPad and iPod touch?

#### Note:

For the Streamer to work with the app it has to have an "A" marking as indicated above.

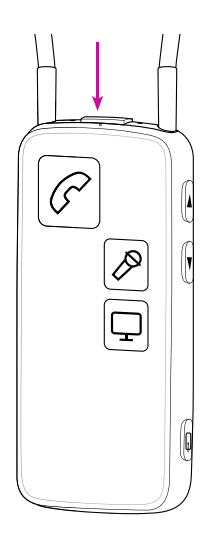

**Prepare Streamer** Press the power button on

top of the Streamer until the top LED flashes blue.

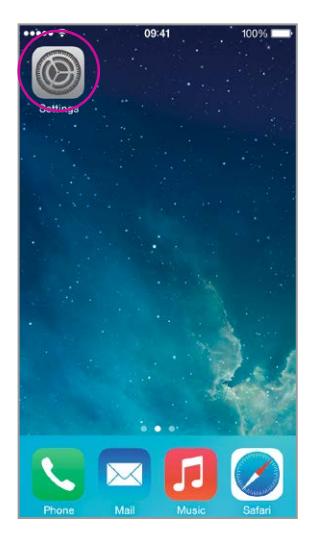

**Enter settings** Find the settings icon on the iPhone.

| ••••• ?            | 09:41            | 100% 📟     |
|--------------------|------------------|------------|
|                    | Setting          | s          |
|                    |                  |            |
| ≁                  | Airplane Mode    | $\bigcirc$ |
| Ŷ                  | Wi-Fi            | WDH-CELL > |
| *                  | Bluetooth        | On >       |
| ( <sup>(</sup> *)) | Cellular         | No SIM >   |
|                    |                  |            |
|                    | Notification Cen | ter >      |
|                    | Control Center   | >          |
| C                  | Do Not Disturb   | >          |
|                    |                  |            |
| $\odot$            | General          | >          |
| *                  | Wallpapers & Bri | ightness > |

## Select Bluetooth

Find the Bluetooth icon in the settings menu.

| ••••• ?          | 09:41   | \$1 100% 🖿   |
|------------------|---------|--------------|
| Settings Bl      | uetooth |              |
| Bluetooth        |         |              |
| DEVICES          |         |              |
| Streamer Pro     | Not C   | onnected (i) |
| KBN-ABY-W7       |         | Not Paired   |
| KBN-BIE-W72      |         | Not Paired   |
| KBN-JEWI-W7      |         | Not Paired   |
| KBN-SCHR-W7      |         | Not Paired   |
| KBN-SIAN-W7      |         | Not Paired   |
| KBN-SVTH-W72     | 2       | Not Paired   |
| Streamer Pro     |         | Not Paired   |
| Now Discoverable |         |              |

**Find Streamer Pro** 

Cancel Streamer Pro Pair •••• PIN 2 <sup>ABC</sup> 1 3 Def 5 4 6 GHI JKL MNO 7 PORS 8 TUV 9 WXYZ 0 €

09:41 Enter PIN **\$||** 100% **mm**•

## Select Streamer Pro

#### Enter Pin #0000 In the pairing menu, enter

the Pin for Streamer 0000 (four zeros).

Press Pair

••••• ?

|   | ••••• ?          | 09:41   | \$ <b>I</b> 100% <b>mm</b> • |
|---|------------------|---------|------------------------------|
|   | Settings BI      | uetooth |                              |
|   |                  |         |                              |
|   | Bluetooth        |         |                              |
|   | DEVICES          |         |                              |
|   | Streamer Pro     | Not C   | connected (i)                |
| ( | Streamer Pro     | С       | connected (i)                |
|   | KBN-ABY-W7       |         | Not Paired                   |
|   | KBN-BIE-W72      |         | Not Paired                   |
|   | KBN-JEWI-W7      |         | Not Paired                   |
|   | KBN-LOKN-W7      |         | Not Paired                   |
|   | KBN-SIAN-W7      |         | Not Paired                   |
|   | KBN-SVTH-W72     | 2       | Not Paired                   |
|   | Now Discoverable |         |                              |

## **Verify connection**

Check that Streamer Pro is now connected. It should read "Connected" and you should see a small Bluetooth icon in the top status menu.

## Streamer as default audio output

By default, an iPhone will use the built-in speaker for audio when answering a call on the iPhone itself, even if a Bluetooth Headset (such as the Streamer) is connected.

However, for everyday use of the iPhone with a pair of hearing instruments, settings may be changed, so that the sound is always in the hearing instruments (through the Streamer).

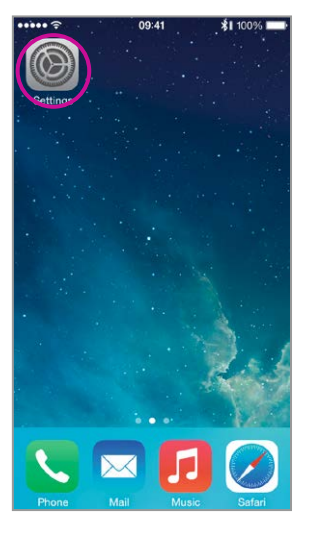

**Select Settings** 

#### 09:41 \*1 100% Settings Airplane Mode 2 Wi-Fi WDH-CELL > Bluetooth On > Cellular No SIM > Notification Center 8 Control Center Do Not Disturb ٥. ۲ General Wallpapers & Brightness

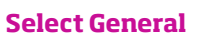

## 

## **Select Accessibility**

| ••••• ?                         | 09:41                        | \$1 100% 페  |              |
|---------------------------------|------------------------------|-------------|--------------|
| General                         | Accessibility                | /           |              |
|                                 | $\cup$                       |             |              |
| Adjust the au<br>left and right | dio volume bala<br>channels. | nce between |              |
| LEARNING                        |                              |             |              |
| Guided Acc                      | cess                         | Off >       |              |
|                                 |                              |             |              |
| PHYSICAL &                      | MOTOR                        |             | L            |
| Switch Con                      | itrol                        | Off >       |              |
| AssistiveTo                     | uch                          | Off >       |              |
| Home-click                      | Speed                        | Default >   |              |
| Incoming C                      | alls                         | Default >   | $\mathbb{D}$ |
|                                 |                              |             | Γ            |
| Accessibilit                    | y Shortcut                   | Off >       | 1            |
|                                 |                              |             |              |

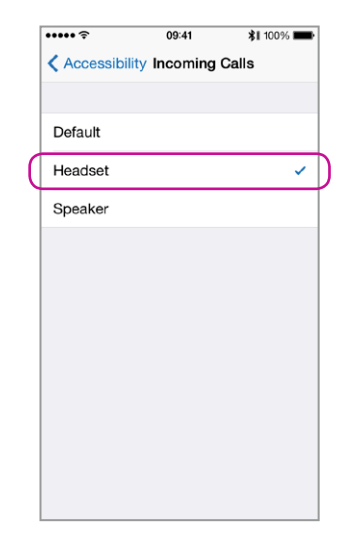

Select Incoming Calls

### **Select Headset**

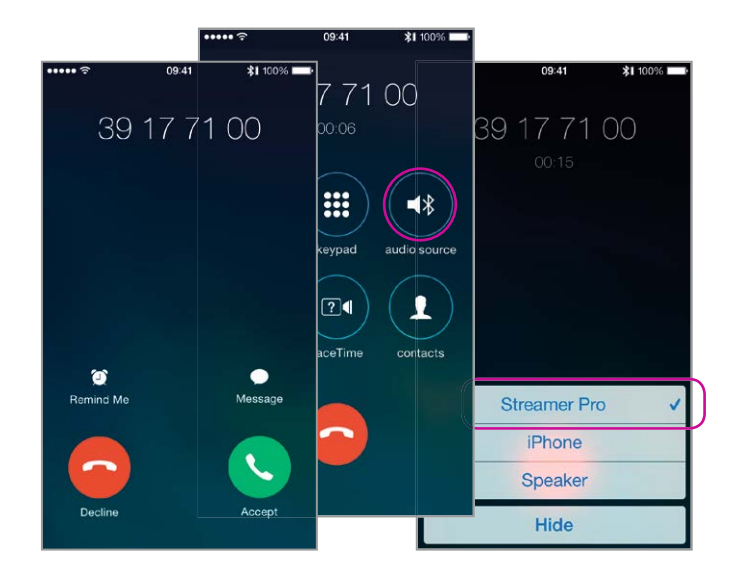

## Verify

When answering a call from the iPhone, you should see Streamer Pro as audio output (and hear the call in the hearing instruments) See more on page 14.

## **Install App**

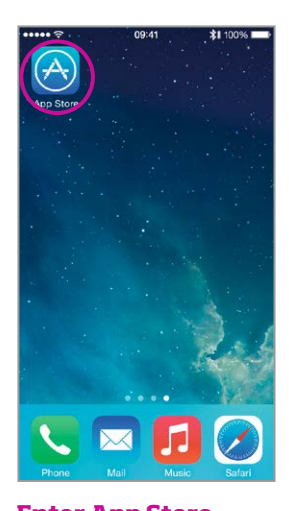

Enter App Store Find the App Store logo on your device. Press it. Step 1: In App Store select the search function.

Step 2: In the seach field , type "Oticon".

Step 3: Press the blue "free" icon to start download.

Step 4: Enter your Apple ID password to start downloading.

### Search, download & sign in

**Note:** To use the App with an iPad you need to install the iPhone app through the App Store (there is no separate ConnectLine App for iPad in App Store)

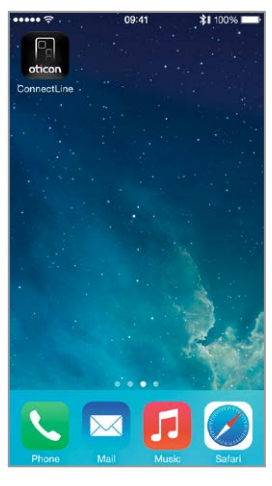

### **App** available

The ConnectLine App should now be on your iPhone, iPad or iPod touch.

## App overview

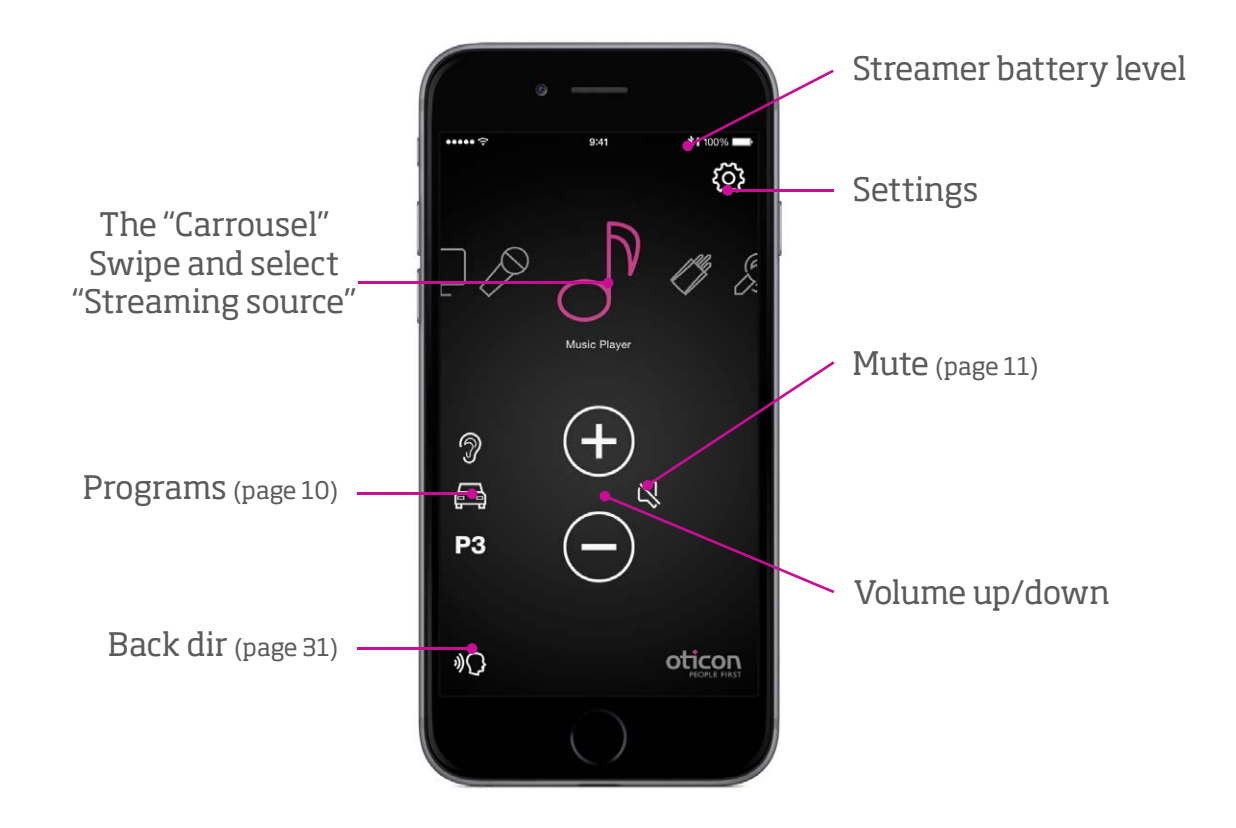

## Programs

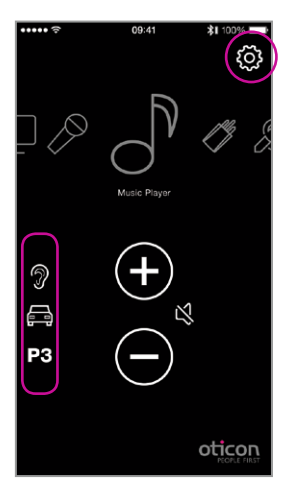

### **Program selector**

Hearing instrument programs can be selected directly.

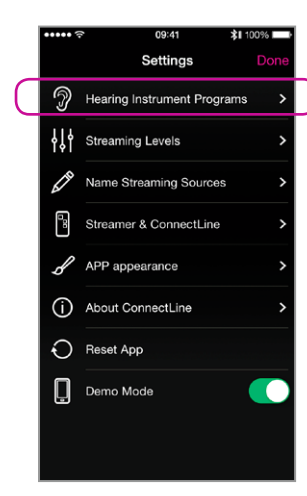

## **Custom labelling**

Labels can be assigned to programs that already exist in the Hearing instruments.

**Note:** Adding a label here does NOT add a new program in the Hearing Instruments.

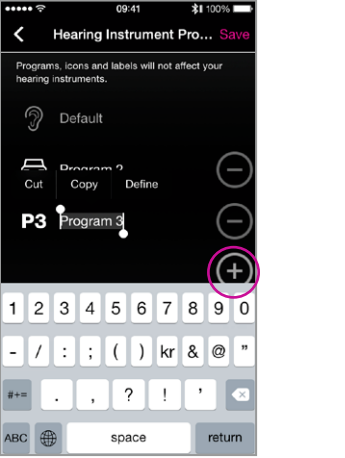

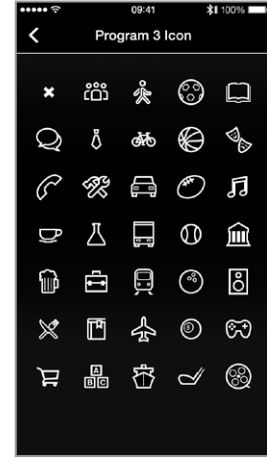

## **Custom labels**

Settings --> Hearing Instrument Programs --> Press + to select an icon for the specific program.

## Mute

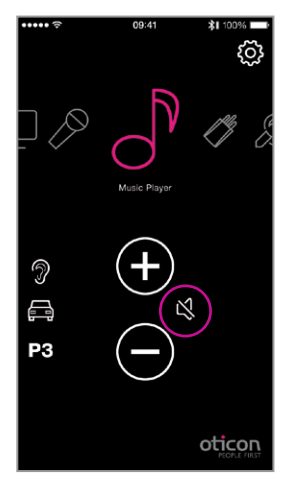

### While Streaming

While streaming, the microphones of the hearing instruments can be muted to suppress surrounding sound/noise.

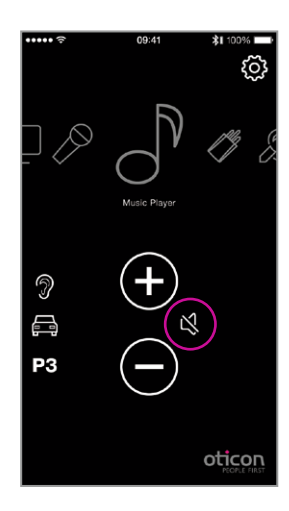

#### While not Streaming

If not Streaming, the microphones on Oticon Alta, Nera, Ria and Sensei hearing instruments can be muted for quiet/ comfort.

## **Answer call - App running**

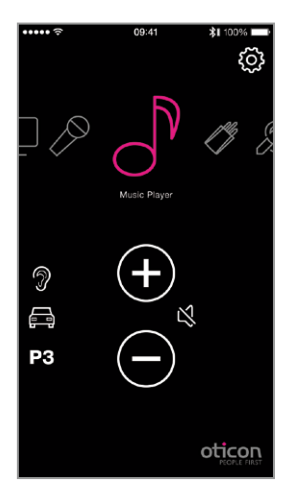

### App is running

The ConnectLine App is running. In this example the user is listening to music (from the iPhone).

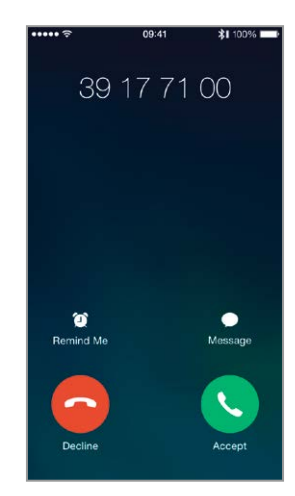

### **Incoming call**

When receiving an incoming call, the ConnectLine App is "pushed to the back" and the iPhone's normal call handling window is opened. The call is either answered on the Streamer itself or using the iPhone's answer button (1).

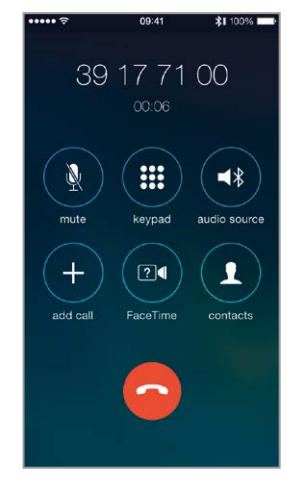

### In a call

When taking a call, the iPhone's call handling window continues to be active.

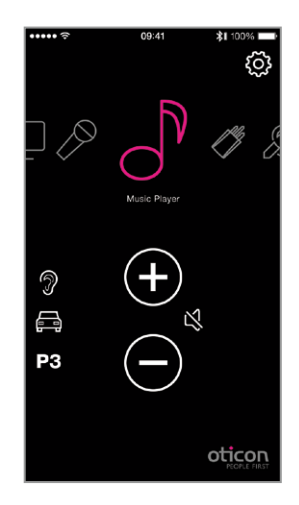

#### **Autoresume**

When the call is ended, the App (and the Connectline system) returns to its previous state (Autoresume). In this example, it returns to the music screen.

## **App NOT running**

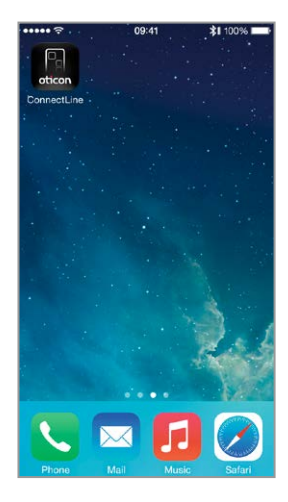

## App is not running

If the ConnectLine App is not running, the phone is typically on its "home view".

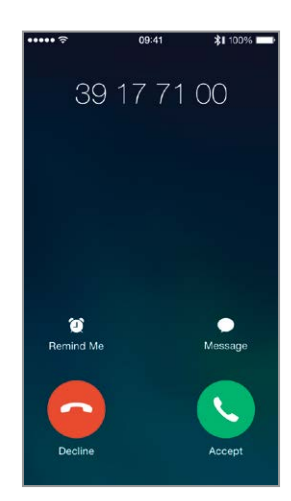

### **Incoming call**

When the user receives an incoming call, the ConnectLine App is "pushed to the back" and the iPhone's normal call handling window is opened. The call is either answered on the Streamer itself or using the iPhone's answer button (2).

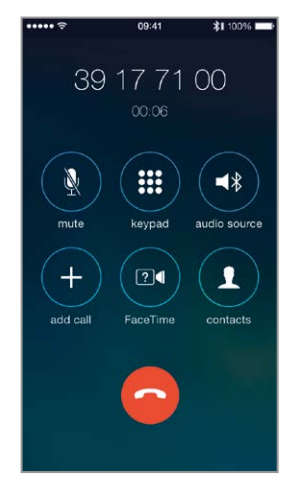

### In a call

When taking a call, the iPhone's call handling window continues to be active.

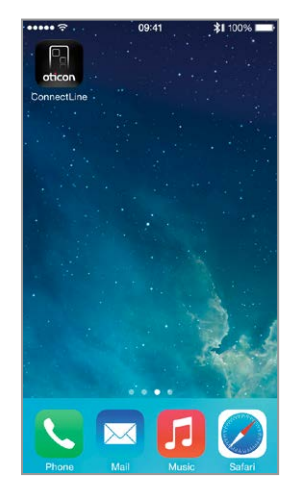

**Call ended** iPhone returns to previous (idle) state.

## Make call, iPhone

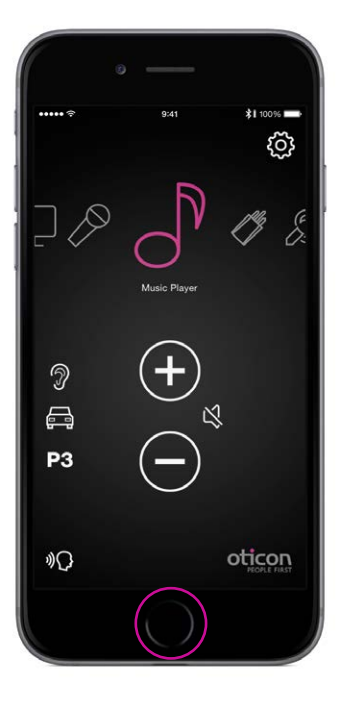

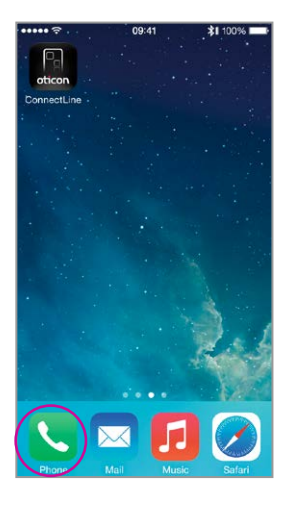

Select Phone

![](_page_13_Picture_4.jpeg)

**Key in number** Key in number followed by "Call".

![](_page_13_Picture_6.jpeg)

**Call active/End call** End call either on the iPhone or on the Streamer Pro (phone button).

## App is running

Close the app (press the Home button once).

| This guide | continues | on next page | 15 |
|------------|-----------|--------------|----|
|------------|-----------|--------------|----|

## Play your favorite music

![](_page_15_Figure_1.jpeg)

### Automatic connections for music player

To enable the Streamer to automatically start audio Streaming when the music player is running, press and enable "automatic connections".

Settings --> Streamer and ConnectLine --> Phone --> Enable automatic connections

![](_page_16_Picture_0.jpeg)

#### Start music player

Click the home button to push the ConnectLine App into the background. Find and select the "Music" icon.

![](_page_16_Picture_3.jpeg)

## Music player

You can play, pause and regulate volume at will through the music app. Connection is automatically made to Streamer and Hearing instruments.

![](_page_16_Picture_6.jpeg)

### Switch to the app

If you want to switch back to the app, either press the home button twice for an overview of active apps, and then choose the ConnectLine App or press the Home button once and find the ConnectLine App as you normally would.

![](_page_16_Figure_9.jpeg)

### Select and resume

If using the ConnectLine App, the Music icon on the app is now a shortcut to the Music player, which can be started and stopped at will. If other sources are chosen, the music will be paused until selected again. TV

## Microphone

### In Carrousel if previously paired

![](_page_17_Figure_3.jpeg)

### TV

Pressing the TV icon will start/stop audio from the TV adapter.

### In Carrousel if previously paired

![](_page_17_Figure_7.jpeg)

### **Microphone**

Pressing the Microphone icon will start audio streaming from the ConnectLine Microphone. Streaming can also be started from the microphone or from the Streamer.

# Jack-in

### In Carrousel if inserted

![](_page_18_Figure_2.jpeg)

## Jack in/out

If a jack is inserted into the Streamer, audio streaming is automatically started.

![](_page_18_Figure_5.jpeg)

Jack autostart can be enabled/disabled in Settings.

Settings--> Streamer & ConnectLine --> Other --> Jack automatic streaming

FM

#### In Carrousel if inserted

![](_page_19_Picture_2.jpeg)

#### FM

Pressing the FM icon will start/stop audio streaming from FM.

![](_page_19_Figure_5.jpeg)

#### **FM** autostart

Jack autostart can be enabled/disabled in Settings.

Settings--> Streamer & ConnectLine --> Other --> FM Autostart

# **T-Coil**

### **Always in Carrousel**

![](_page_20_Figure_2.jpeg)

## **T-Coil**

Pressing the T-Coil icon will start/stop audio streaming from T-Coil.

## Second mobile phone

## Will NOT appear in Carrousel

| ••••• ? | 09:41              | <b>\$1</b> 100% |
|---------|--------------------|-----------------|
|         | ConnectL<br>Mobile | ne              |
| Decline |                    | Accept          |
|         |                    | oticon          |

## Decline or accept call

An incoming call is signaled in the hearing instruments and in the app. The call can be accepted either in the app or on the Streamer.

![](_page_21_Picture_5.jpeg)

#### **End call** The call can be ended in the app (or on the Streamer).

![](_page_21_Picture_7.jpeg)

### **Multiple apps running**

If more than one iPhone, iPad or iPod touch are paired with the Streamer, the Streamer will be controlled by the iPhone that most recently opened the app.

#### WARNING!

To ensure that your system is not operated without your consent or knowledge, we recommend that the app is only installed on your personal devices.

## Landline phone

## Will appear in Carrousel if in range

![](_page_22_Figure_2.jpeg)

### App is running

If a landline phone adapter has been paired and is within reach, it will appear as a Phone icon in the App. If the app is not running, the call can only be answered directly from the Streamer.

![](_page_22_Figure_5.jpeg)

### **Answer call**

An incoming call is signaled in the hearing instruments and in the app. The call can be accepted either in the app or on the Streamer.

![](_page_22_Picture_8.jpeg)

## End Call

The call can be ended in the app (or on the Streamer).

![](_page_22_Picture_11.jpeg)

#### **Autoresume**

If another source was active (in this example, music) that source will be resumed after the call is ended.

## **Settings - Streaming levels**

![](_page_23_Figure_1.jpeg)

### **Streaming levels**

Streaming levels can be adjusted for each streaming source independently. While streaming, the active source will be highlighted with magenta.

Settings --> Streaming levels

## Settings - Streaming source labelling

![](_page_24_Figure_1.jpeg)

![](_page_24_Figure_2.jpeg)

**XI** 100%

## **Streaming source labelling**

The streaming sources can be labelled according to personal preferences.

Settings --> Name Streaming Sources

## **Settings - Phone**

![](_page_25_Picture_1.jpeg)

## **Phone settings**

A selection of settings which affects the daily use of phones may be customised.

#### 1: Last Number Redial

If enabled, last number redial can be started by pressing and holding the phone button on the Streamer (if supported by the mobile phone).

#### 2: Voice Dial

If enabled, briefly pressing the phone button on the Streamer will enable voice dial (if supported by your mobile phone and you are not in range of a ConnectLine phone adapter).

#### 3: Transfer Call

If enabled, pressing and holding the phone button on the Streamer will transfer a call back to the mobile phone.

#### 4: Reject Call

If enabled, an incoming mobile phone call can be rejected by pressing "volume down" on the Streamer.

#### 5: Automatic connections

Allow automatic connections, e.g. SMS notifications and music players.

#### 6: Ring tone, cell

Ring tone associated with calls from your mobile phone(s).

#### 7: Ring tone, landline

Ring tone associated with calls from the ConnectLine phone solution.

#### 8: Mobile phone volume

Enables you to adjust the volume of the call using the volume buttons on the mobile phone.

## **Settings - Streamer**

![](_page_27_Picture_1.jpeg)

### **Streamer settings**

A selection of settings may be customised.

#### 1: Disable Volume Control

If enabled, volume control of hearing instruments cannot be carried out using the Streamer.

#### 2: Enable Program Shift

If enabled, program shift of hearing instruments cannot be carried out using the Streamer.

## Settings - Other

![](_page_28_Picture_1.jpeg)

### **Other settings**

A selection of settings which affects the daily use of the Streamer itself may be customised.

#### 1: Jack automatic streaming

If enabled, audio streaming from jack input will automatically commence when jack is inserted.

#### 2: FM Autostart

If enabled, FM streaming will automatically commence when FM receiver is inserted.

#### 3: Answers call, all buttons

If enabled, all front buttons can be used to answer call.

#### 4: T-Coil/A2DP

6

If not selected, a single press of the Streamer AUX button, starts A2DP. If selected, a single press of the Streamer AUX button, starts the T-Coil.

#### 5: Indicators ON

When indicators are off there are no visual led indicators on front of the Streamer.

#### 6: Use as remote when off

If enabled, Streamer can also be used as a remote control for the hearing instruments even when Streamer is turned off.

## **Settings - Appearance**

![](_page_29_Figure_1.jpeg)

## **Visual appearance**

The visual appearance of the app can be changed so it is either black or white. (A) For both colors, thin or thick icon outlines can be selected. (B)

## **Back dir**

![](_page_30_Picture_1.jpeg)

**Enable** Back dir has to be enabled in the settings menu

![](_page_30_Picture_3.jpeg)

Select hearing instrument programs

![](_page_30_Picture_5.jpeg)

Settings Enable back dir

![](_page_30_Picture_7.jpeg)

Back dir is only supported by Alta2 and Nera2 hearing instruments

![](_page_30_Picture_9.jpeg)

## Settings

- 1. Show back dir on main screen
- 2. Set timer
- 3. Press done to save

## Troubleshooting

![](_page_31_Figure_1.jpeg)

**Close/restart App** Double tap on home to close app and show all active apps.

![](_page_31_Picture_3.jpeg)

**Close App** Swipe the ConnectLine App image upwards so that it is removed from the screen. It is now completely stopped.

![](_page_31_Picture_5.jpeg)

**Resett App** Resetting the app will restore the app to its initial settings.

![](_page_32_Picture_0.jpeg)

#### **Reset Streamer**

The Streamer is automatically reset when powered off/on.

| ••••• ?         | 09:41     | <b>\$1</b> 100% | ••••• ?     | 09:41       | <b>\$1</b> 100% |
|-----------------|-----------|-----------------|-------------|-------------|-----------------|
| < Settings      | Bluetooth |                 | < Bluetooth | Streamer Pr | D               |
| Bluetooth       |           |                 | Forget this | Device      |                 |
| DEVICES         |           |                 |             |             |                 |
| Streamer Pro    | . Not Cor | nnected         |             |             |                 |
|                 |           |                 |             |             |                 |
|                 |           |                 |             |             |                 |
|                 |           |                 |             |             |                 |
|                 |           |                 |             |             |                 |
|                 |           |                 |             |             |                 |
| Now Discoverabl | 0         |                 |             |             |                 |
|                 |           |                 |             |             |                 |

### Re-pair Streamer and iPhone, iPad or iPod touch

In some cases, especially if the iPhone, iPad or iPod touch and Streamer have been paired multiple times with other devices, it may be beneficial to clear all pairings in both the iPhone, iPad or iPod touch and the Streamer.

- 1. Turn Streamer off
- On the iPhone, iPad or iPod touch: (settings > Bluetooth) select the small (i) and then press "forget device"
- 3. Turn off iPhone, iPad or iPod touch
- 4. Turn Streamer on
- 5. On the Streamer: hold "power on" AND "volume up" for 10 seconds
- 6. Turn on iPhone, iPad or iPod touch and re-pair Streamer (see page 4)

## **People First**

People First is our promise to empower people to communicate freely, interact naturally and participate actively

![](_page_33_Picture_3.jpeg)

www.oticon.com